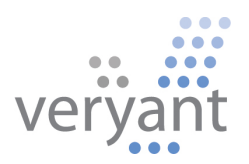

# isCOBOL<sup>™</sup> Evolve isCOBOL Evolve 2021 Release 2 Overview

Copyright © 2021 Veryant LLC.

All rights reserved.

This product or document is protected by copyright and distributed under licenses restricting its use, copying, distribution, and recompilation. No part of this product or document may be reproduced in any form by any means without the prior written authorization of Veryant and its licensors if any.

Veryant and isCOBOL are trademarks or registered trademarks of Veryant LLC in the U.S. and other countries. All other marks are the property of their respective owners.

# isCOBOL Evolve 2021 Release 2 Overview

#### Introduction

Veryant is pleased to announce the latest release of isCOBOL<sup>™</sup> Evolve, isCOBOL Evolve 2021 R2.

The new 2021 R2 release has been updated to allow greater integration of isCOBOL applications running in WebClient and HTML / JavaScript components.

New compatibility enhancements provide greater flexibility when porting from other dialects.

Details on these enhancements and updates are included below.

## WebClient integration with a web page

WebClient is Veryant's solution to host desktop application in a web environment. Desktop applications will be rendered as HTML pages and will run unchanged in a browser. Using WebClient a desktop application can be embedded inside a custom-built web page to provide additional functionality.

With the 2021R2 release, the range of capabilities have been greatly expanded. isCOBOL applications can now interact with the underlying web page, and the page can invoke isCOBOL code. Additionally, a new *IWC-PANEL* component has been implemented to host web components inside COBOL screen sections.

Communications is based on messages that COBOL and the web page can exchange to perform tasks.

A message is a data structure composed of:

- *action*: a string containing the purpose of the message, and is required
- data a string with the parameters for the action, an optional parameter
- **binaryData** a byte array with parameters for the action, an optional parameter

COBOL programs have access to the following new routines:

- **IWC\$INIT** to activate the communication between COBOL and the web page
- IWC\$GET to read the data sent by the Javascript code in the web page
- *IWC\$SEND* to send data to the web page
- *IWC\$STOP* to stop the communication between COBOL and the web page

To embed a COBOL program in a web page when running in WebClient, thus enabling communication, a container web page needs to be provided, and the "Compositing Window Manager" setting in the WebClient configuration for the COBOL application needs to be enabled.

The web page needs to contain, as a minimum, the following code that defines a *div* element that will contain the COBOL application:

The *data-webswing-instance* tag specifies the JavaScript variable that will hold a reference to the COBOL instance running in WebClient. The object has an options property that can be used to handle the interaction:

```
var webclientInstance = {
   options: {
      autoStart: true,
      args: '',
      recording: getParam('recording'),
      debugPort: getParam('debugPort'),
      connectionUrl: '<URL of the webapp as defined in WebClient>',
      compositingWindowsListener:{
         windowOpening: function(win){},
         windowOpened: function(win){},
         windowClosing: function(win){},
         windowClosed: function(win){},
         windowModalBlockedChanged: function(win){}
      },
      customization: function(injector) {
         injector.services.base.handleActionEvent =
                  function(actionName, data, binaryData) {
            if (actionName == "action") {
                  /* code to handle the action */
            }
         }
     }
  }
}
```

When WebClient loads the web page, it will enrich the *webclientInstance* object with additional properties and methods useful for interacting with the COBOL program.

The *handleActionEvent* callback is an event handler that will be called when the COBOL program executes the *IWC\$SEND* routine, and any needed code to carry out the requested action can be added there.

To send an action from Javascript to the COBOL program the following code can be used:

```
webclientInstance.performAction (
```

```
{actionName: 'EXECUTE_PGM', data: 'INVOICE_PRINT', binaryData: null}
)
```

The action details can be retrieved in COBOL by calling the *IWC\$GET* routine.

The following code shows the COBOL side of the communication:

| 78 | 78-iwc-crt-status | value | 1001.       |
|----|-------------------|-------|-------------|
| 77 | data-to-send      | pic x | any length. |
| 01 | iwc-struct.       |       |             |
|    | 03 iwc-action     | pic x | any length. |
|    | 03 iwc-data       | pic x | any length. |
|    | 03 iwc-bytes      | pic x | any length. |

```
ACTIVATE.
   call "IWC$INIT" using 78-iwc-crt-status
                   giving return-code
SEND-TO-HTML.
   initialize iwc-struct.
   move "ComSample" to iwc-action
   move data-to-send to iwc-data
   call "IWC$SEND" using iwc-struct
                     giving return-code
READ-DATA-FROM-HTML.
      initialize iwc-action
      call "IWC$GET" using iwc-struct
                   giving return-code
      if iwc-action = "EXECUTE PGM"
          call IWC-DATA
      end-if
DEACTIVATE.
   call "IWC$STOP" giving return-code
```

Every time the web page sends a message to the application, the COBOL program can read it calling the *IWC\$GET* routine. If a program is executing an ACCEPT statement, it will be terminated with the key-status specified in the *IWC\$INIT* routine.

To send a message to the web page, the *IWC\$SEND* can be called passing the same message structure *iwc-struct* described above. Communication can be stopped by calling the *IWC\$STOP* routine.

The result of program running in WebClient is shown in Figure 1, IWC\$ routines.

#### Figure 1. IWC\$ routines

| 📲 127.0.0.1:8080/issample/ 🗙 🕂                                                                                    | • - •                               | × |  |  |  |  |  |
|----------------------------------------------------------------------------------------------------|-------------------------------------|---|--|--|--|--|--|
| ← → C ③ 127.0.0.1:8080/issample/                                                                                  | ロ 圏 🕶 ☆ 뵭 🚺                         | : |  |  |  |  |  |
| isCOBOL Sample WebClient edition                                                                                  |                                     |   |  |  |  |  |  |
| isCOBOL Samples - 2021R2                                                                                          | 1 IWC\$ Routines                    | × |  |  |  |  |  |
| New Features                                                                                                    | IWC comnunication                   |   |  |  |  |  |  |
| - Tisj 2021R2                                                                                                    | Start Stop                          |   |  |  |  |  |  |
| ···· := IWC-PANEL<br>···· := IWC\$* routines                                                                      | Data to send                        |   |  |  |  |  |  |
| ⊞ <i>îsj</i> 2021R1                                                                                               | Data: ABC Send                      |   |  |  |  |  |  |
| B→ <sup>7</sup> isj 2020R2<br>B→ <sup>7</sup> isj 2020R1 ✓                                                        |                                     |   |  |  |  |  |  |
| EII GUI controls and their handling                                                                               | 11:20 IWC\$GET abc                  |   |  |  |  |  |  |
| Library routines usage                                                                                            | 11:20 IWC\$SEND ABC                 |   |  |  |  |  |  |
| Intrinsic functions usage                                                                                         | 11:19 IWC\$INIT IWC comunication OK | 4 |  |  |  |  |  |
| De Internal objects of the isCOBOL framework                                                                      | Exit                                |   |  |  |  |  |  |
| Routines used to manage communication between COBOL<br>programs and javascript programs when running in WebClient | <u>1</u>                            |   |  |  |  |  |  |
| View Source [F2] Run Program [F5]                                                                                 |                                     |   |  |  |  |  |  |
|                                                                                                    |                                     |   |  |  |  |  |  |

The window on the right shows the result of calling a JavaScript function that transforms the string it receives to lower case as the action data parameter and sends it back to the COBOL program using the *performAction* method. The COBOL program can read the result using the *IWC\$GET* routine.

#### Using Web Components in COBOL screen sections.

Starting from the 2021R2 release, custom HTML / JavaScript web components can be embedded in COBOL screen sections when running in WebClient, allowing the creation of hybrid apps that were not possible before. The feature is very powerful yet easy to use. On the COBOL side of the program, only COBOL knowledge is required, while on the web page and component creation and handling, HTML / Javascript and CSS knowledge is required, as development will be done using a web toolchain.

To host a Javascript component, a new *IWC-PANEL* control has been implemented for the SCREEN SECTION. The component is only visible when the application is run in a WebClient environment, and will be ignored when running as a desktop application.

*IWC-PANEL* acts as a placeholder in the HTML page, and the actual content will need to be injected from the HTML / Javascript page, just like it's done in traditional web applications.

An example of the panel is provided in the code below:

| 03 | f-map | iwc-panel |          |                |  |
|----|-------|-----------|----------|----------------|--|
|    |       | js-name   |          | "f-map"        |  |
|    |       | line 5    |          | column 2       |  |
|    |       | size 68   | cells    | lines 15 cells |  |
|    |       | value     |          | fmap-struct    |  |
|    |       | event p   | rocedure | FMAP-PROC.     |  |

The value property of the control holds the message structure used to send actions to the panel in the web page. The message is sent by performing a *MODIFY* statement on the value property. The event procedure will be called when the web page executes a *performAction* on the panel, and an *INQUIRE* on the value property of the *IWC-PANEL* will return the message that has been sent.

The JS-NAME property holds an identifier that will be sent to the web page upon creation, so that the corresponding web component can be created. For every *IWC-PANEL* in a form, a callback in the web page is called, with the details necessary to perform component initialization. The *webcLientInstance.options.compositingWindowsListener* object defines callbacks for various events, ranging from windows opening, closing and *IWC-PANEL* creation.

An *IWC-PANEL* creation will trigger the *windowOpened* callback, and a reference to the *IWC-PANEL* is passed as function argument. The callback can check the *.name* property to determine which control has been created and react accordingly.

A sample code snippet is:

```
...
compositingWindowsListener:{
windowOpened: function (win){
    if (win.name == 'map'){
        createMap(win);
    }
}
...
```

The *webcLientInstance* object has a *getWindows*() method that will return all windows and *IWC-PANEL* that the COBOL application has created, along with the DOM (Document Object Model, the in-memory representation of the HTML page created by the browser) element of each.

A sample project is provided that shows how to integrate a Google map component in a COBOL application, and how to interact with it.

# How to integrate a Google map component

This code snippet below is taken from the Google maps integration sample, and shows the code in *WORKING-STORAGE* that defines the structure for the messages to be sent to and received from the web, the definition of the new *IWC-PANEL* control in the *SCREEN SECTION* and the *PROCEDURE DIVISION* showing sample code to invoke actions in the web page to perform specific tasks and handle incoming messages.

The snippet shows the interaction with a Google map element created in the page, and how to send JSON (the native Javascript data format) data as argument of the action. When the user selects an office from the COBOL combo-box, the *MODIFY* statement is executed on the *IWC-PANEL*, causing a *"selectOffice"* action with a JSON representation of the selected office to be sent to the web page, and the Javascript code on the page will center the map on the requested office location.

When the user clicks on a pin in the Google map, the Javascript program calls the panel's performAction method, causing the *IWC-PANEL* event procedure to be called. Performing an *INQUIRE* on the value property of the panel will return the data structure sent by the JavaScript code.

```
WORKING-STORAGE SECTION.
01 fmap-struct.
   03 fmap-ACTION PIC X any length.
   03 fmap-DATA PIC X any length.
   03 fmap-BYTES PIC X any length.
SCREEN SECTION.
01 Mask.
   03 f-map iwc-panel
                    Column 2
            js-name
            line 5
            size 68 cells lines 15 cells
                          fmap-struct
            value
            event procedure FMAP-PROC.
   . . .
```

• • •

```
SHOW-ON-MAP.
    move "selectOffice"
                               to fmap-action
    move offices(office-index) to selected-office
    set objJsonStream to jsonStream:>new(selected-office, 1);;
                    to string-buffer:>"new"
    set strbuffer
    objJsonStream:>writeToStringBuffer(strbuffer)
    move strbuffer:>toString to fmap-data
    modify f-map value fmap-struct.
FMAP-PROC.
    if event-type = ntf-iwc-event
       inquire f-map value in fmap-struct
       evaluate fmap-action
       when "pinClicked"
            move fmap-data to sel-description
            . . .
       when "pinClosed"
            . . .
       end-evaluate
    end-if.
```

The result of program running in WebClient is shown in Figure 2, IWC-PANEL control.

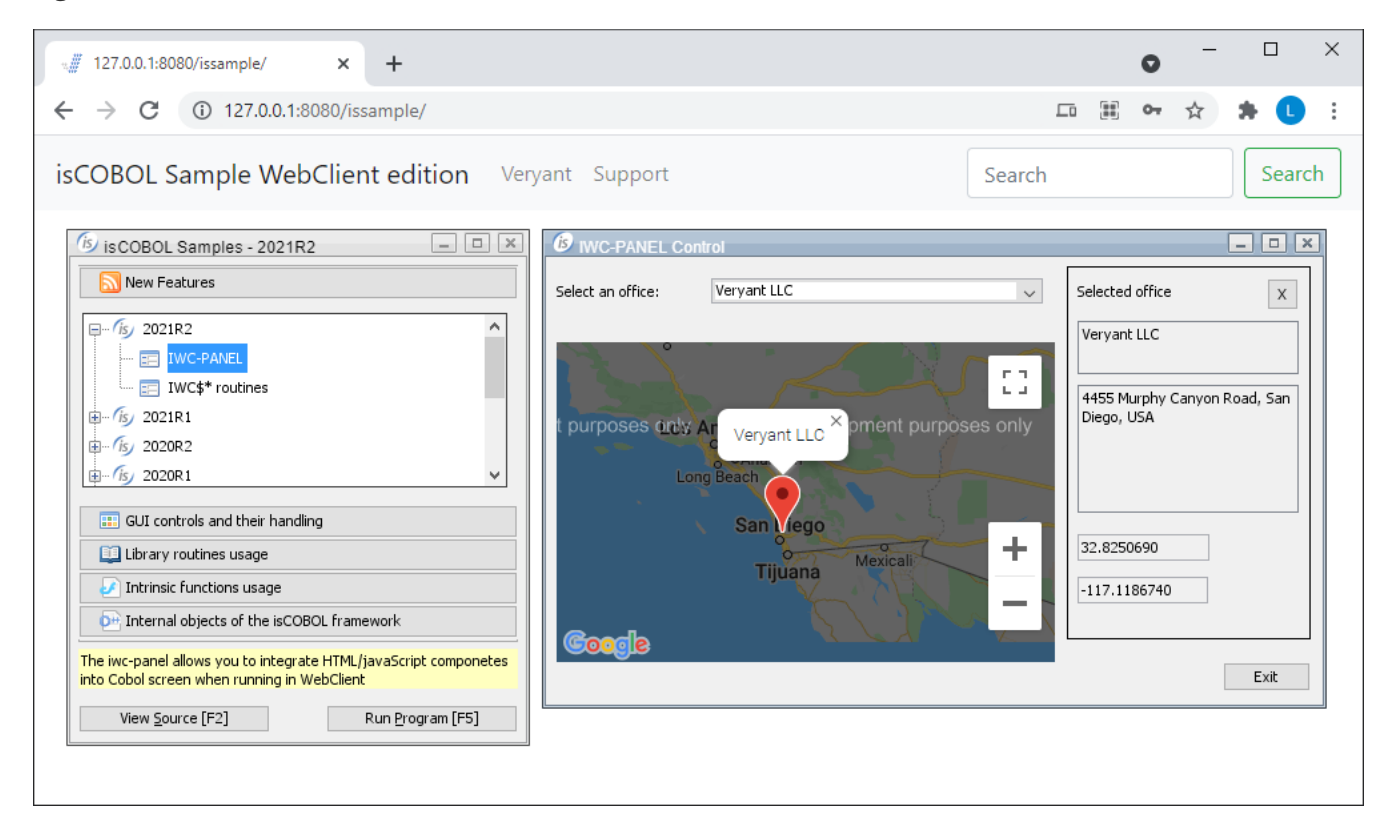

```
Figure 2. IWC-PANEL control
```

The new features let developers easily create a web portal with an HTML menu system that starts COBOL programs hosted in containers inside the main page. Several programs can be started at once and can be managed using the features described above. A sample menu application is included in the installation, that uses Iframes to hold each instance of COBOL programs, and can be easily inspected and customized to provide a full-blown web solution for legacy applications. The sample is an evolution of our trusty old isapplication sample, fully evolved to be a modern web application.

Taking some care when styling the COBOL application will make the end result look like a complete native web application, with the advantages of having a familiar COBOL development environment to provide modernization of code.

Figure 3, *Web portal and WebClient*, shows the result of running the new provided sample that uses the techniques described above to provide an integrated environment with HTML code and COBOL programs running together seamlessly.

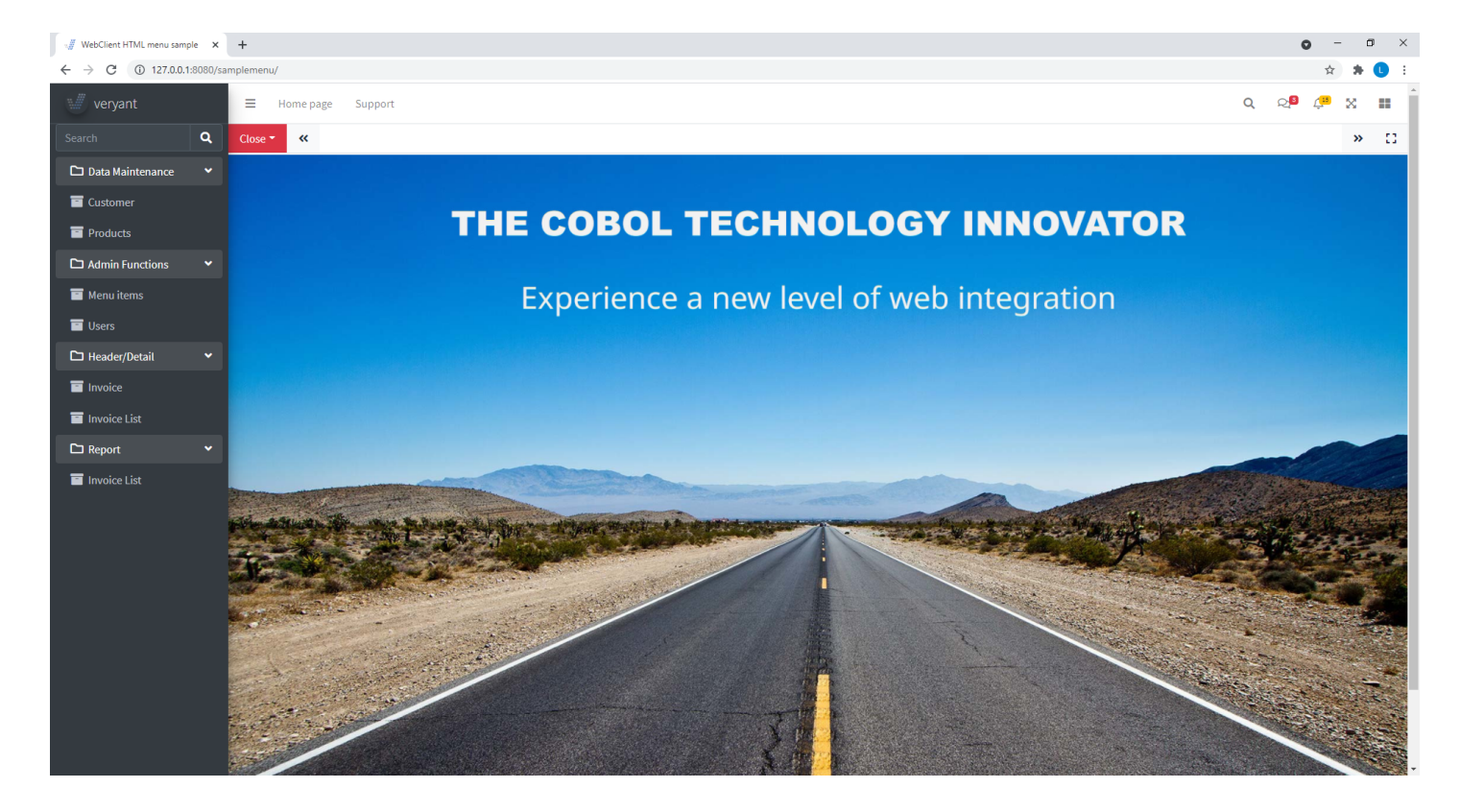

Figure 3. Web portal and WebClient

© Copyright 2021 Veryant. All rights reserved.

Figure 4, *HTML / JS and COBOL SCREEN*, shows an HTML / JS menu that run COBOL programs with SCREEN SECTION styled to look like native web applications.

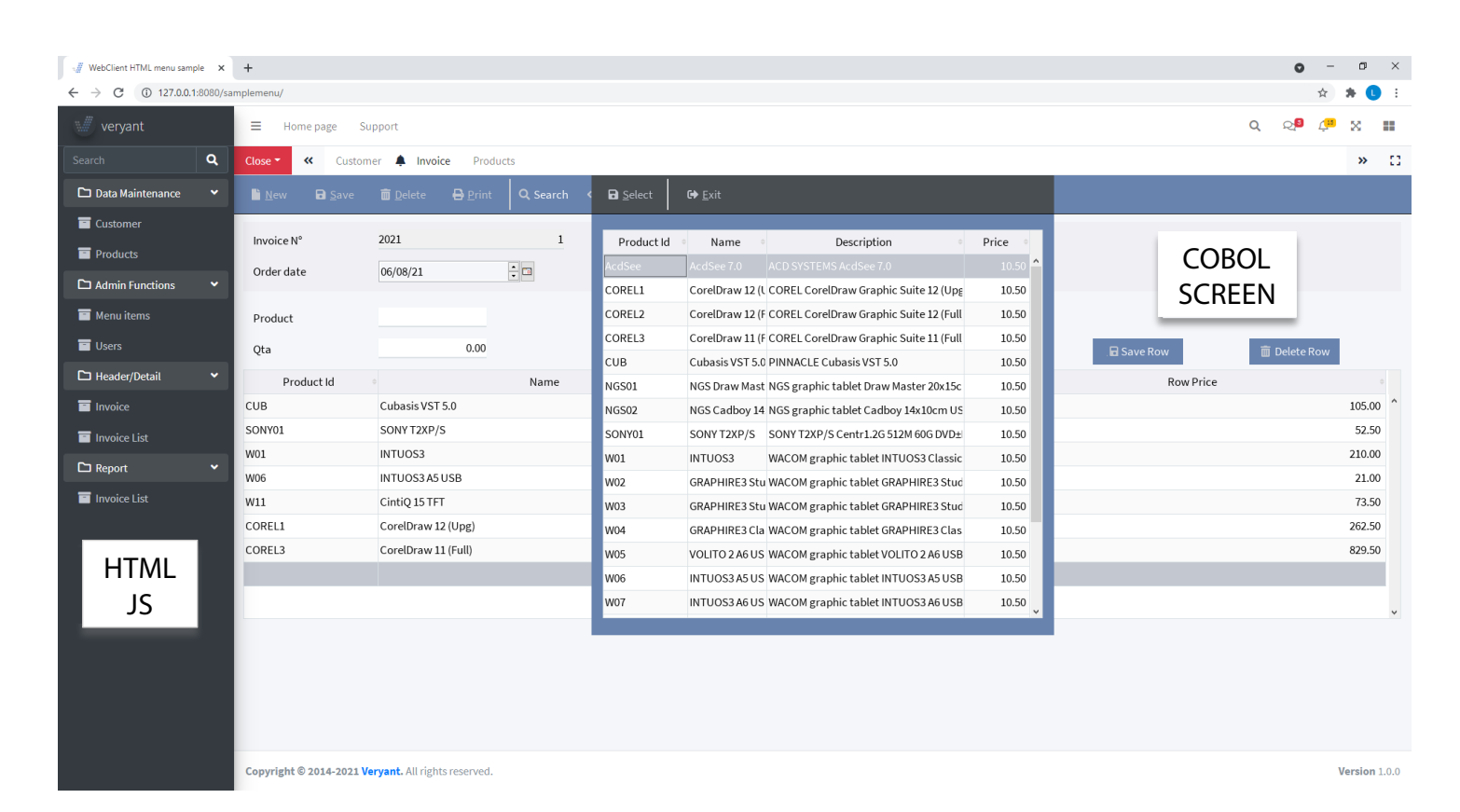

## Figure 4. HTML/JS and COBOL SCREEN

# isCOBOL Compiler

Starting from the isCOBOL 2021R2 release, the compiler option -sp, used to set the location of copy files, is not needed to include standard isCOBOL copy files. When a COBOL source refers to an isCOBOL .def file, the compiler automatically looks for it in the isCOBOL\_SDK sample/isdef folder.

The above folder is also searched for even if the -sp option is supplied, but a .def file is not found in the specified location.

The ANY LENGTH data item can now be used in LINKAGE SECTION items in the called program, even if the caller program passes a fixed length data item, allowing for more flexibility. An item declared as ANY LENGTH in the LINKAGE SECTION will accept both fixed length or variable length parameters, and if the caller passes a fixed length data item, the called program will treat it as a fixed length size.

The ON EXCEPTION clause is now supported on SET ENVIRONMENT statements to catch the failed SET on sticky configurations. This is useful, for example, when the Application Server loads its configuration that should not be overwritten by a ThinClient application that loads a remote configuration file.

For example, if the server starts with the configuration:

#### iscobol.as.authentication=1

and a program running in ThinClient executes:

```
set environment "as.authentication" to "0"
    on exception
        display "setenv failed"
end-set
```

the ON EXCEPTION clause will be executed as the SET statement of this sticky configuration fails.

# Compatibility with other COBOLs

To enhance the compatibility with MicroFocus and IBM COBOL, a new compiler configuration iscobol.compiler.command\_line\_linkage=true can be used to preload a linkage data item in the main program. This allows passing a command line parameter directly to a linkage data item in the executed program, and the parameters received in chaining are automatically set in the LINKAGE SECTION.

Also, a compiler directive \$SET is now available to specify this feature on a specific COBOL source program, for example:

```
$SET "COMMAND_LINE_LINKAGE" "1".
PROGRAM-ID. MY_PROG.
```

A possible use of this feature, besides compatibility with other dialect, is when running a batch program that is usually called from another COBOL program, which passes needed arguments in the LINKAGE SECTION. If such program needs to be run stand-alone from the command line, using the above option will allow to specify the arguments in the command line, and they will be copied from the chaining parameters to the LINKAGE SECTION, allowing it to run unmodified.

Binary and Octal values can now be also specified using the MicroFocus syntax b"binaryValue" and o"octalValue" when compiling with –cm compiler option. Without this option the isCOBOL compiler only supports the equivalent syntax B#binaryValue are O#octalValue.

This is a snippet of code now supported:

```
78 CONST-BINARY value B"101".
78 CONST-OCTAL value O"12345670".
MOVE B"101" TO MYVAR1.
MOVE O"12345670" TO MYVAR2.
```

# isCOBOL Runtime

In the 2021R2 release several new configuration settings have been added:

iscobol.code\_prefix.reload=2 can be used to reload the whole set of classes specified in the code\_prefix configuration variable after calling the C\$UNLOAD library routine. This option can be used to automatically reload classes in a ThinClient installation after an upgrade, to ensure that all classes are updated.

The isCOBOL Server Panel has been upgraded to allow reloading of classes for applications running with the new configuration variable. The new button to force a reload is located in the tool-bar, as shown in Figure 5, *isCOBOL Panel with new reload logic*.

| Image: Margin Server - 2021 R2 build#1050.1 - Listening on 0.0.0.0;10999         — |                                  |           |                          |       | ×   |  |
|------------------------------------------------------------------------------------|----------------------------------|-----------|--------------------------|-------|-----|--|
| Panel Server Clients Files Key View Users Threads                                  |                                  |           |                          |       |     |  |
| 🔍 🛱 💋 🔕 🖗 ASCII Hex 🖴 🖴 🚔 🤣 30 ਦ                                                   |                                  |           |                          |       |     |  |
| Clients view Unload all programs so the next Clients will use up to date classes   |                                  |           |                          |       |     |  |
| Connected Clients List:                                                            |                                  | Numb      | er of connected clients: |       | 3   |  |
| Type TID Login time User                                                           | <ul> <li>Host address</li> </ul> | Host name | Launched program         | Stack | < ₽ |  |
| 5 Aug 23, 2021 5:26:45 PM [0] admin                                                | 127.0.0.1                        | 127.0.0.1 | ASA\$GPANEL              |       | ^   |  |
| 🗊 4 Aug 23, 2021 5:26:32 PM [-1] Davide                                            | 127.0.0.1                        | 127.0.0.1 | SAMPLES                  | IE -  |     |  |
| 2 Aug 23, 2021 5:26:17 PM [-1] Davide                                              | 127.0.0.1                        | 127.0.0.1 | SAMPLES                  | E     |     |  |
|                                                                                    |                                  |           |                          |       | ~   |  |
| <                                                                                  |                                  |           |                          | >     |     |  |
|                                                                                    |                                  |           |                          |       |     |  |

## Figure 5. Web is COBOL Panel with new reload button

New configurations have also been implemented to allow print jobs to be executed asynchronously. When a CLOSE print-file statement is executed, a thread that manages the entire print job is created, allowing execution to continue in the application so that users can continue to work without needing to wait for the print job to complete. The new configurations are:

iscobol.print.spooler\_async=true|false (default: true) to set the print job to be run
asynchronously

iscobol.print.pdf\_async=true|false (default: false) to have the PDF print job to be
executed asynchronously.

Performance of print jobs have been improved, both as a result of the async mode implementation and as a better Application Server TCP packet handling when running in ThinClient.

Figure 6, *Print jobs comparison*, shows the gains of printing using the new 2021R2 release compared to the previous 2021R1.

| Figure | б. | Print | jobs | comparison |
|--------|----|-------|------|------------|
| _      |    |       | ,    |            |

| Standalone tests 🗾 💌                             | 2021R1 | 2021R2 💌 |
|--------------------------------------------------|--------|----------|
| character print job with 200 pages on -P SPOOLER | 18,2   | 7 6,35   |
| graphical print job with 20 pages on -P SPOOLER  | 11,3   | 7 4,38   |
| ThinClient tests 🗾                               | 2021R1 | 2021R2 💌 |
| character print job with 200 pages on -P SPOOLER | 16,9   | 3 1,75   |
| graphical print job with 20 pages on -P SPOOLER  | 69,8   | 14,75    |
| character print job with 200 pages on -P PDF     | 17,5   | 3 13,70  |
| graphical print job with 20 pages on -P PDF      | 64,8   | 5 22,05  |
| character print job with 200 pages on -P PREVIEW | 6,7    | 2,04     |
| graphical print job with 20 pages on -P PREVIEW  | 59,1   | 14,25    |

All times are in seconds.

Hardware details of client machine:

Windows 10 Pro i7-8550U CPU @ 1.80GHz 16GB

Hardware details of server machine:

macOS Big Sur Apple M1 16GB

# isCOBOL EIS

*HTTPClient* is a class that provides many useful features to communicate with existing HTTP services like Web Service (REST/SOAP) HTTP servers, and *HTTPHandler* is a class that provides a communication bridge between COBOL programs and HTML5/JavaScript pages using the HTTP protocol. Both classes have been upgraded with new features.

## **HTTPClient**

The *HTTPClient* class now allows you to specify the Encoding charset in the following methods:

displayEx ( stream, hasDummyRoot, charset )

displayJSON ( json, hasDummyRoot, charset )

The *dummyRoot* parameter is now supported in the *getResponseJSON* method:

getResponseJSON( json, encoding, hasDummyRoot )

*hasDummyRoot* is an alphanumeric data item or literal hosting a *Boolean* value. If the Boolean value is TRUE, then the top-level item of Record-Definition is discarded and will not appear in the JSON stream

#### <u>HTTPHandler</u>

The *dummyRoot* parameter is now supported in the *acceptEx* and *acceptFromJSON* methods:

```
acceptEx( params, hasDummyRoot )
```

acceptFromJSON( params, hasDummyRoot )